## Team Ryojikai 写真付き投稿 手順マニュアル

写真付きの投稿は、以下のことに注意して投稿してください。

- ★写真(画像)の容量(解像度)は、軽いものにしてください。
  - ・携帯やスマホでいうと「VGA(480×640)」の解像度で必ずお願いします。
  - ・デジカメなどは撮影時に解像度を下げて撮影するか、写真の編集ソフトなどを使って解像度を下げてから投稿し てください。

Ryojikai のサイトでアップできる容量は限られていますので、容量がパンパンになったら古い物から削除していきます。 削除にあたっては作業前に Ryojikai ホームページにて連絡しますので、ご了承願います。(詳しくはホームページで) **\*このマニュアルはパソコンでの操作方法です。スマホの方はこれを参考にしてチャレンジしてください**。

手順1 http://ryoujikai.chobi.net//wp-login.php を入力してログイン画面を表示させる。連絡した「ユーザー名」とパスワードを入力し青い囲みの「ログイン」部分をクリックします。

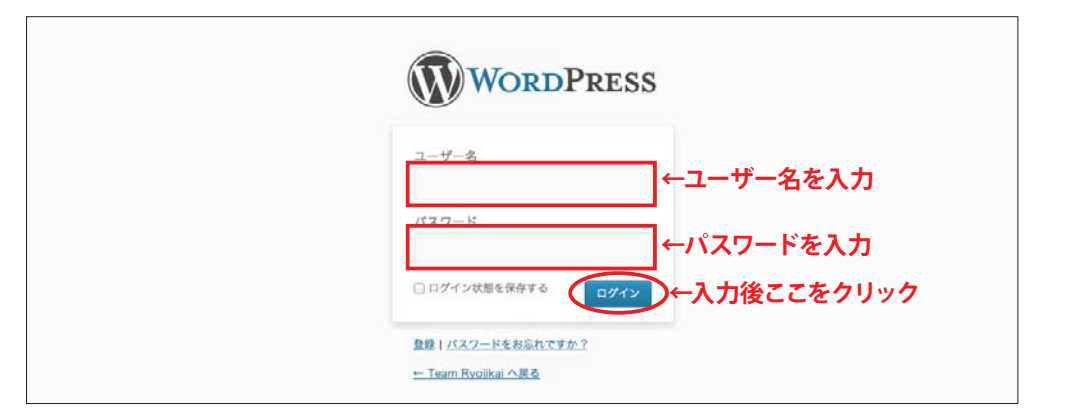

**手順2** ダッシュボード画面に変わります。画面右上の「クイック投稿」部分に入力していきます。

| 技権<br>メディア ヨ<br>コメント 「<br>プロフィール こ<br>ツール | アンシュボード<br>現在の状況<br>内容                              |                                                                         |                                                                                                    |
|-------------------------------------------|-----------------------------------------------------|-------------------------------------------------------------------------|----------------------------------------------------------------------------------------------------|
| ×ディア ぎ<br>コメント ゲ<br>ブロフィール 2<br>ツール 2     | 現在の状況<br>内容                                         |                                                                         | 1 STALP - VOLDER                                                                                                    |
| コメント<br>プロフィール<br>ツール                     | 内容                                                  |                                                                         | クイック投稿                                                                                                    |
| プロフィール                                    |                                                     | ディスカッション                                                                | タイトルを入力してください                                                                                                    |
| ッール                                       | 3 投稿                                                | 8 コメント                                                                  | メディアを認知                                                                                                    |
|                                           | 3 固定ページ                                             | 8 冰密游み                                                                  |                                                                                                    |
|                                           | 1 カテゴリー                                             | 0 承認時吉                                                                  |                                                                                                    |
| -1-6000                                   | 0 97                                                | o are                                                                   |                                                                                                    |
| 7                                         | テーマ Twenty Eleven で 4個のウ                            | イジェットを使用中                                                               | タグ (半高カンマ区切り)                                                                                                    |
| W                                         | WordPress 3.5.1 を使用中。                               |                                                                         | 下書きとして保存 リセット 公開                                                                                                    |
| ł                                         | 被リンク                                                |                                                                         | 最近の下書き ↑この部分に入力していきま                                                                                                    |
| c<br>u                                    | このダッシュポードウィジェットは(<br>いるほかのプログを表示します。外部<br>はありませんから。 | Google プログ検索での検索結果をもとに、このサイトにリンクして<br>Rからのリンクは見つかりません… 今のところ。大丈夫 — 急ぐ必要 | 今のところ下着きはありません。                                                                                                    |
|                                           |                                                     |                                                                         | WordPress プログ                                                                                                    |
|                                           |                                                     |                                                                         | WordPress 9.5.1 メンテナンス & セキュリティリリース 2013年1月25日<br>WordPress 3.5.1 がご利用いただけるようになりました。以前の WordPress パージョンすべてに対する<br>セキュリティリリースです。[…]                   |
|                                           |                                                     |                                                                         | 2012年の振り返り 2013年1月2日<br>新しい卒を追えるにあたって、2012年について振り返ってみたいと思います。WordPress コミュニティは<br>これまで以上に力強く成長しており、過去12ヶ月の間に達成できたことはもう一成思い返してみる価値があ<br>るものだと思います。[…] |
|                                           |                                                     |                                                                         | WordPress フォーラム                                                                                                    |
|                                           |                                                     |                                                                         | smile8: "mbot.txtが見えてしまいます。"                                                                                                    |
|                                           |                                                     |                                                                         | roumurou:"マルチサイトでのユーザー管理"                                                                                                    |
|                                           |                                                     |                                                                         | ensonoda: "カスタムタクソノミーをなくしたURLにしたい。"                                                                                                    |
|                                           |                                                     |                                                                         | calmek: "カスタム世景を使って各ページに違う世景画像"                                                                                                    |
|                                           |                                                     |                                                                         |                                                                                                    |

**手順3** タイトルと文章を入力します。入力後「メディアを追加」ボタンをクリックします。

※文章を書き上げた後に「メディアを追加」すると文章に後に、文章を書く前に「メディアを追加」する と文章の前に写真が表示されます。このマニュアルでは文章入力の後に投稿する場合を例にしています。

| dia Google▼ Aipo Gmail Ryoujikai▼ 制作HP▼                  | WEB参照文字 マ データ入稿関連 マ イラスト素材 マ juliet マ                                             |
|----------------------------------------------------------|-----------------------------------------------------------------------------------|
|                                                          | こんにちは、member さん! 👰                                                                |
|                                                          | 表示オプション * ヘルプ *                                                                   |
|                                                          |                                                                                   |
|                                                          | クイック投稿                                                                            |
| ディスカッション                                                 | メンバー投稿について                                                                        |
| 8 コメント                                                   | / メディアを追加 ← 3. 写真を投稿する場合にクリックします。                                                 |
| 8 承認済み                                                   | メンバー投稿のやり方です。みんな覚えて投稿しよう。                                                         |
| o 承認待ち 2. 文章を入力-                                         | >                                                                                 |
| ۵ ۵ ۵                                                    |                                                                                   |
| 使用中                                                      | タグ (半角カンマ区切り)                                                                     |
|                                                          | 下書きとして保存 リセット 公開                                                                  |
|                                                          | 最近の下書き                                                                            |
| グ検索での検索結果をもとに、このサイトにリンクして<br>クは見つかりません… 今のところ。大丈夫 — 急ぐ必要 | 今のところ下書きはありません。                                                                   |
|                                                          | WordPress プログ                                                                     |
|                                                          | WordPress 3.5.1 メンテナンス & セキュリティリリース 2013年1月25日                                    |
|                                                          | WordPress 3.5.1 がご利用いただけるようになりました。以前の WordPress パージョンすべてに対する<br>セキュリティリリースです。 […] |

**手順4**「メディアを追加」ボタンをクリック後、下記の画面が表示されます。

左上の「ファイルをアップロード | メディアライブラリ」と表示されている「ファイルをアップロード」 をクリック(選択)します。

| Team Ryojikat 🧔 🥵   | ● 新規                          |                    |             | it Ait | 514., member 343 |
|---------------------|-------------------------------|--------------------|-------------|--------|------------------|
| メディアを挿入<br>ギャラリーを作成 | メディアを挿入<br>ファイルをアップロード メディアライ | プラリ                |             |        | ×                |
| アイキャッチ画像を設定         | すべてのメディア 🛊                    |                    | 按实          |        |                  |
| URL から挿入            | There A                       | Laure A            |             |        |                  |
|                     | Ryojikai                      | Ryojikai           |             |        |                  |
|                     |                               |                    |             |        |                  |
|                     |                               |                    |             |        |                  |
|                     |                               |                    |             |        |                  |
| <u>W</u>            | Team Ryojikai 🤎 🤘             | • <mark>和</mark> 規 |             |        |                  |
| <u> </u>            | メディアを挿入                       | メディアを              | 挿入          | ックします  |                  |
| 1                   | ギャラリーを作成                      | ファイルをアップ           | プロードノメディアライ | イブラリ   |                  |
| - main - 1          | アイキャッチ画像を設定                   | すべてのメディア           |             |        |                  |
| P                   |                               |                    | •           |        |                  |
| 28                  | JRL から挿入                      |                    |             | _      |                  |
| Tå                  |                               |                    | Leam        | Leam   |                  |

**手順5**「ファイルをアップロード」をクリックすると下記の画面になります。

「ファイルを選択」ボタンをクリックして、パソコン内にある写真(画像)を選ぶと「手順6」の画面になります。

| Team Rycikia     ゆ       メディアを挿入       ギャラリーを作成       アイキャッチ画像を設定       URL から挿入 | メディアを挿入<br>ファイルをアップロード メディアライブラリ<br>アップロードするファイルをドロップ<br>ファイルを選択 | X A.C. 542. member: 84. |
|----------------------------------------------------------------------------------|------------------------------------------------------------------|-------------------------|
|                                                                                  |                                                                  | 数限扩展人                   |

## **手順6** 選んだ画像が表示されるので、OKなら右下の青い「投稿に挿入」ボタンをクリックします。

| キャラリーを作成<br>アイキャッチ画像を設定 | ファイルをアップロード メディアライブラリ | 投稿された与具か縮       | 小衣示されま  | ;9↓<br>                                              |
|-------------------------|-----------------------|-----------------|---------|------------------------------------------------------|
|                         | 9/((0X)4) ÷           | 权用              | 源付ファイルの | ST NEI                                               |
| URL から挿入                | Ryojika               | Inm<br>Ryojikai |         | testjpg<br>2013年2月16日<br>740×492<br>画像を編集<br>死全に削除する |
|                         |                       |                 | タイトル    | test                                                 |
|                         | ↑ 投稿された写真の一部分が        | 表示されます          | キャプション  |                                                      |
|                         |                       |                 | 代替テキスト  |                                                      |
|                         |                       |                 | 說明      |                                                      |
|                         |                       |                 | 添付ファイルの | 表示設定                                                 |
|                         |                       |                 | 62.00   | tel \$                                               |
|                         |                       |                 | リンク先    | メディアファイル :                                           |
|                         |                       |                 |         | ent/uploads/2013/02/test.jpg                         |
|                         |                       |                 | サイズ     | Ф-300×199 \$                                         |
|                         |                       | 投稿に挿入           | •••••   | ••••                                                 |
|                         |                       |                 |         | •••••                                                |

**手順7** ダッシュボード画面が表示され投稿文章の後ろに英文と数字が羅列されます。

これで画像が挿入されましたので、青い「公開」ボタンをクリックすれば完了です。 確認の手順は「投稿手順マニュアル」と一緒なので省略します。(投稿手順マニュアルを参照してください。)

|                                 | At wi 21 - ++ - 12                          |                                                                                                    |                                                            | 表示オプションマ ヘルプ                                                                                                    |                                                                                                    |
|---------------------------------|---------------------------------------------|----------------------------------------------------------------------------------------------------|------------------------------------------------------------|----------------------------------------------------------------------------------------------------|----------------------------------------------------------------------------------------------------|
| 286                             | <u>ا – ۳ جروو و الله</u>                    |                                                                                                    |                                                            |                                                                                                    |                                                                                                    |
| ディア                             | 現在の状況                                       |                                                                                                    | クイック投稿                                                     |                                                                                                    |                                                                                                    |
| メント                             | 内容                                          | ディスカッション                                                                                                    | メンバー投稿について                                                 |                                                                                                    |                                                                                                    |
| ロフィール                           | 3 投稿                                        | 9 コメント                                                                                                    | メディアを追加                                                    |                                                                                                    |                                                                                                    |
| -16                             | 3 固定ページ                                     | 9 永振済み                                                                                                    | メンバー投稿のやり方です。みんな覚えて投稿し。                                    | k∋。 <a href="http://youjikai.chobi.net/wp-&lt;/td&gt;&lt;/tr&gt;&lt;tr&gt;&lt;th&gt;&lt;/th&gt;&lt;td&gt;1 カテゴリー&lt;/td&gt;&lt;td&gt;&lt;ul&gt;     &lt;li&gt;承認待ち&lt;/li&gt; &lt;/ul&gt;&lt;/td&gt;&lt;td&gt;content/uploads/2013/02/test.jpg">-dimg src="http:<br/>300x199.jpg" alt="test" width="300" height="199" of</a> | //youjikal.chobi.net/wp-content/uploads/2013/02/test-<br>class="alignnone size-medium wp-image-144" /> |
|                                 | 0 99                                        | 0 2762                                                                                                    |                                                            |                                                                                                    |                                                                                                    |
|                                 | テーマ Twenty Eleven で 4個のウ                    | イジェットを使用中                                                                                                    | タダ (平均カンマ区切り)                                              |                                                                                                    |                                                                                                    |
|                                 | WordPress 3.5.1 を使用中。                       |                                                                                                    | 下書きとして保存 リセット                                              | 公開                                                                                                    |                                                                                                    |
|                                 | 被リンク                                        |                                                                                                    | 最近の下書き                                                     |                                                                                                    |                                                                                                    |
| . /// 1                         | と言うとうでし                                     |                                                                                                    |                                                            | 。以前の WordPress バージョンすべてに対する                                                                                                    |                                                                                                    |
| <ティアを追<br>ンバー投稿(<br>ntent/uploa | 加<br>Dやり方です。みんな覚<br>Js/2013/02/test.ipg">in | ;えて投稿しよう。 <a href="http://r&lt;br&gt;ng src=" http:="" ryouiikai.chobi.net="" td="" v<=""><td>youjikai.chobi.net/wp-<br/>ro-content/uploads/2013/02/test-</td><td>てみたいと思います。WordPress コミュニディ<br/>連成できたことはもう一度思い返してみる価値が</td></a> | youjikai.chobi.net/wp-<br>ro-content/uploads/2013/02/test- | てみたいと思います。WordPress コミュニディ<br>連成できたことはもう一度思い返してみる価値が                                                                                                    |                                                                                                    |

## 投稿画像(写真)の削除

削除1 ダッシュボード画面を表示させます。
 左上の「メディア」部分にカーソルを合わせると、「ライブラリ」と「新規追加」という文字が表示されますので、「ライブラリ」を選択します。

| (Team Ryojika)                                       |                                                                                                    | ۲.                                             | こんにちは、member さん!<br>東元オプション × ヘルプ ×                                                                                                    |
|------------------------------------------------------|----------------------------------------------------------------------------------------------------|------------------------------------------------|----------------------------------------------------------------------------------------------------|
| © スティア<br>② スメント<br>④ プロフィール<br>11 ツール<br>④ メニューを用じる | <ul> <li>ライブラリ</li> <li>新規追加</li> <li>3 投稿</li> <li>3 国家ページ</li> <li>1 カテゴリー</li> <li>0 タグ</li> </ul> | ディスカッション<br>8 コメント<br>8 単語み<br>0 単語称も<br>0 スパム | クイック投稿<br>タイトルを入力してください<br>メディアを追加<br>タイ (We have 75 00 0)                                                                                                    |
| www.in<br>イントレート<br>の一般稿                             | <sup>p-</sup> Twenty Baven ⊽4<br>can ryojika<br>uボード                                                  | ママン ママン ママン ママン ママン ママン マン マン マン マン マン マ       | 下費さとして保存<br>リセット<br>公園<br>成近の下書き<br>今のとこる下書きはありません。<br>WordPress プログ                                                                                                    |
| © メディス<br>⊚ コメン                                      |                                                                                                    | ライブラリ ←選択<br>新規追加                              | WordPress 3.5.1 メンチナンス をセキュリティ リリース 2013年1月25日<br>WordPress 3.5.1 がご利用いただけるようになりました。以前の WordPress パージョンサベてに対する<br>セキュリティリリースです。[…]<br>2013年の最り返り 2013年1月2日<br>新しい年を迎えるにあたって、2012年について盛り返ってみたいと思います。WordPress コミュニティは<br>これまで以上に力強く成長しており、遠去12ヶ月の間に達成できたことはもう一変思い返してみる価値があ<br>るものだと思います。[…] |
| 冬 プロフ・<br>11 ツール                                     | ィール                                                                                                   | <ol> <li>3 投稿</li> <li>3 固定ページ</li> </ol>      | WordPress フォーラム<br>smile8 : "robot.txtが見えてしまいます。"<br>rourourou : "マルチサイトでのユーザー管理"<br>ensonoda : "カスタムタクソノミーをなくしたURLにしたい。"                                                                                                    |

**削除2** 削除したいタイトルにカーソルを合わせるとタイトル下部に「編集|完全に削除する|表示」と表示され ますので「完全に削除する」をクリックします。

| 🚯 Team Ryojikai    | ♥ + 新規           |                                       |   |                                |                                 | こんにち | は、member さん I 📜 |
|--------------------|------------------|---------------------------------------|---|--------------------------------|---------------------------------|------|-----------------|
| ④ ダッシュボード          | 「朝 メディフ          | アライブラリ 新規込い                           |   |                                |                                 | 表示才  | ブション * ヘルブ *    |
| 2 DM               | すべて (4)   画像 (4) | 未使用 (3)                               |   |                                |                                 |      | メディアを検索         |
| ライブラリ              | 一括操作 ;           | 適用 日付指定なし 🗧 級り込み検索                    |   |                                |                                 |      | 4項目             |
| <b>新开税30.00</b>    | D                | ファイル                                  |   | 作成者                            | アップロード先                         |      | 日付              |
| ◎ コメント<br>思 7ロフィール | -                | test<br>JPG<br>編集(完全に削除する)表示          |   | member                         | (未使用)<br>投稿に添付                  | φ    | 3分前             |
| (4) x==-emce       |                  | ph20130216<br>JPG                     |   | ryoujikai                      | 今年の読行 <b>?</b> , 2013年2月16<br>日 | Ø    | 日時間期            |
|                    | Ryjjik           | ryoujikai_header2.jpg •ヘッダー画像<br>JPG  |   | ryoujikai                      | (朱便用)                           | Ø    | 2013年2月15日      |
|                    | Rycjik           | ryoujikal_header1.jpg - ヘッダー画像<br>JPG |   | ryoujikai                      | (未使用)                           | Ø    | 2013年2月15日      |
|                    | 0                | ファイル                                  | 0 | ファイル                           |                                 |      |                 |
|                    | 一括操作             | 20.H                                  |   | <mark>test</mark> クリ・<br>JPG ↓ | ע <b>ל</b> ע                    |      | 4 57 EI         |
|                    |                  |                                       |   | 編集(完全に肖                        | 除する 表示                          |      |                 |
|                    |                  |                                       |   | ph2013021                      | 6                               |      |                 |

## **削除3** 「完全に削除する」をクリックすると下記のように削除された画像以外のリストになります。 これで削除完了です。

| 🛞 Team Ryojikai                       | <b>₽ +</b> 新規    |                                       |           |                               | こんにち | は、member さん I 🔝 |
|---------------------------------------|------------------|---------------------------------------|-----------|-------------------------------|------|-----------------|
| 会 ダッシュボード<br>◇ 約55                    | 「劇 メディ           | アライプラリ 新規2000                         |           |                               | 表示才  | ブジョン マーヘルブ マ    |
| u メディア                                | 1点のメディアファ・       | イルを完全に削除しました。                         |           |                               |      |                 |
| ライブラリ<br>新規造加                         | すべて (3)   画像 (3) | 未使用 (2)                               |           |                               |      | メディアを検索         |
| איאר @                                | 一括操作 ;           | 適用 日付指定なし : 絞り込み検索                    |           |                               |      | 3羽目             |
| ····································· | 0                | 7712                                  | 作成者       | アップロード先                       | φ    | 日付              |
| <u>ті у-л</u><br>(в) хал-ениса        |                  | ph20130216<br>JPG                     | ryoujikai | <b>今年の流行?</b> ,2013年2月16<br>日 | φ    | 11805080        |
|                                       | Rycych           | ryoujikal_header2.jpg - ヘッダー画像<br>JPG | ryoujikal | (未使用)                         | Ø    | 2013年2月15日      |
|                                       | Rycit            | ryoujikai_header1.jpg - ヘッダー画像<br>JPG | ryoujikai | (來使用)                         | Ģ    | 2013年2月15日      |
| 8                                     | Q                | 771N                                  | 作成者       | アップロード先                       | φ.   | 日付              |
|                                       | 一括操作 🛊           | 通用                                    |           |                               |      | 3項目             |
|                                       |                  |                                       |           |                               |      |                 |